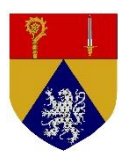

## Bibliothèque Municipale de Buellas Utilisation du portail « Ma Bib »

# Accès au portail

Se connecter à l'URL http://new.mabib.fr/bmbuellas/

IL n'est pas nécessaire d'avoir un compte pour consulter le catalogue, rechercher un ouvrage ou lire les articles sur les activités de la bibliothèque.

Si vous être abonné à la bibliothèque de Buellas, vous pouvez vous connecter avec votre N° de lecteur (il commence par L00...) et le mot de passe fourni. Il vous sera alors possible de réserver un ouvrage, gérer vos prêts, mettre des avis, des suggestions d'achats ...

## Se connecter

Entrer les identifiants et mot de passe fournis lors de l'inscription à la bibliothèque.

Puis cliquer sur « Se connecter »

| Bienvenue à la<br>Bibliothèque municipale de Buellas                                 |                                                                                                    |  |  |  |  |  |  |
|--------------------------------------------------------------------------------------|----------------------------------------------------------------------------------------------------|--|--|--|--|--|--|
|                                                                                      | 🖗 Recherche votre bibliothèque Activités Mon Compte                                                                                                    |  |  |  |  |  |  |
| Rechercher                                                                           | Accuell           News         Sill           La bibliothèque de numérise         Sill                                                                                                    |  |  |  |  |  |  |
| Se connecter  Montfinnt Mot de passe Se connecter Mot de passe oubles * Se rengister | La Bibliothèque municipale de Buellas s'est numérisée.<br>Non, ce n'est pas un gros mot, même pour les passionnés du papier comme vous (et moi !)<br>Vous allez bientôt pouvoir rechercher et réserver depuis votre fauteuil de lecture les ouvrages<br>de la bibliothèque.                                                                                                    |  |  |  |  |  |  |
| Demiers ajouts                                                                       | Le catalogue de 3500 ouvrages de la bibliothéque a été<br>numérisé par toute l'équipe de bibliothécaires bénévoles,<br>qu'ils et elles en soient remercié(e)s.                                                                                                    |  |  |  |  |  |  |
|                                                                                      | Nouveautés                                                                                                    |  |  |  |  |  |  |
|                                                                                      | Standa Beis er,<br>Intra Beis er,<br>Intra Beis e |  |  |  |  |  |  |
|                                                                                      | 소북한 소북한 소북한 소북한 소북한                                                                                                    |  |  |  |  |  |  |
|                                                                                      | Regardo, c'est fiel<br>I - Emir Heyasti<br>- Emir Heyasti<br>- Emir                                                                                                    |  |  |  |  |  |  |
|                                                                                      | 소프는 소프는 소프는 소프는 소프                                                                                                    |  |  |  |  |  |  |
|                                                                                      | Revorde protections<br>Gardier<br>Gardier<br>Tommer - Person<br>Gardier                                                                                                    |  |  |  |  |  |  |
| a sea bada sea                                                                       |                                                                                                    |  |  |  |  |  |  |

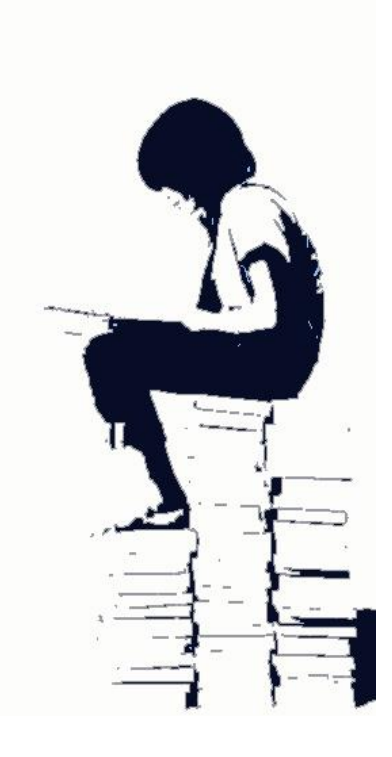

## Recherche d'un ouvrage

De là vous pouvez rechercher un livre en saisissant dans le champ « rechercher » une partie du titre, de l'auteur, du traducteur, de l'éditeur, du genre (Policiers, ...) faire entrer ou cliquer sur OK pour lancer la recherche ...

|                                                                                                    | Bienvenue à la<br>Bibliothèque municipale de Buellas                                                                                                    |                                                                                                    |                |  |  |  |
|----------------------------------------------------------------------------------------------------|----------------------------------------------------------------------------------------------------|----------------------------------------------------------------------------------------------------|----------------|--|--|--|
| Rechercher                                                                                                    | Recherche votre bibliothèque  Accuell > toto      S résultats pour: Camilla Lâckberg (0.00 sec      Cliquer dans les      roposition de la liste                                             | Activitès Mon Compte<br>Trier par Pertinence                                                                                                    | ې<br>page 1    |  |  |  |
| Camile serva de Ellane Girard<br>Camile Tartakowsky<br>Camilo Guevara March<br>Fermes sans merci de Camilla Lä<br>Fille de Camille Laurens | kkberg nents<br>Le gardien de phare : roman<br>Camilia Läckberg<br>Qui : livres                                                                                                    | Suggestions       Image: Suggestions       Image: Suggesti                                                                                                    |                |  |  |  |
| Farah Paklavi                                                                                                    | Editeur(s): Actes Sud<br>Année: 2013<br>Collection(s): Actes noirs<br>Collection(s): Actes noirs<br>La faiseuse d'anges : roman<br>Camilla Läckberg                                          | Type de document<br>livres (15)<br>Auteur<br>Camilla Läckberg (15)<br>Lena Grumbach (9)<br>Rémi Cassaigne (4)<br>Catherine Marcus (3)<br>Mitcher Divis de facettes                                                                                                    | Affiner        |  |  |  |
| /                                                                                                    | La sirène : roman<br>Camilia Lackberg<br>i livres<br>Editeur(s): Actes Sud<br>Année: 2012<br>Collection(s): Actes noirs                                                                      | Section Section Sectio | Affiner        |  |  |  |
| Résultat de la<br>recherche                                                                                                    | L'enfant allemand : roman<br>L'enfant allemand : roman<br>Camilla Läckberg<br>i Inres<br>Calletur(s): Actes Sud<br>Année: 2011<br>Collection(s): Actes noirs                                 | ⊘<br>⊨<br>Il est possible d'affii<br>recherche (traducte<br>éditeurs,)                                                                                                    | ner la<br>pur, |  |  |  |
|                                                                                                    | Le dompteur de lions : roman<br>Camilla Làckberg<br>Camilla Làckberg<br>Camilla Làckberg<br>Camilla Làckberg<br>Camilla Làckberg<br>Camilla Làckberg<br>Camilla Làckberg<br>Camilla Làckberg |                                                                                                    |                |  |  |  |

La fonction « Recherche » du bandeau supérieur accès à la fonction de recherche avancée permettant d'entrer des critères de sélection plus précis :

| Recherche avancée                    |                               |  |  |  |  |  |  |
|--------------------------------------|-------------------------------|--|--|--|--|--|--|
| et v                                 | Titres                        |  |  |  |  |  |  |
| et v                                 | Auteurs                       |  |  |  |  |  |  |
| et 🗸                                 | Sujets                        |  |  |  |  |  |  |
| et v Centr                           | res d'intérêt                 |  |  |  |  |  |  |
| et 🗸                                 | Editeur                       |  |  |  |  |  |  |
| et 🗸 C                               | ollection                     |  |  |  |  |  |  |
| Options de la recherche              |                               |  |  |  |  |  |  |
| Type de recherche                    | Recherche par mots contenus 👻 |  |  |  |  |  |  |
| Trier par                            | Pertinence v                  |  |  |  |  |  |  |
| Publié entre (Année sous forme 1980) | et                            |  |  |  |  |  |  |
| Nouveautés de moins de               | ~ ·                           |  |  |  |  |  |  |
| Type de document                     | tous v                        |  |  |  |  |  |  |
| Site                                 | tous                          |  |  |  |  |  |  |
| Section                              | toutes v                      |  |  |  |  |  |  |
| Genres                               | 8                             |  |  |  |  |  |  |
|                                      |                               |  |  |  |  |  |  |
|                                      | Valider Retour Réinitialiser  |  |  |  |  |  |  |

Il est ainsi possible de faire des recherches de différentes manières :

- En flânant dans le catalogue : Laisser le champ recherche vide, cliquer sur OK. Tout le catalogue de la bibliothèque est sélectionné. De là affiner les recherche sur les suggestions de droite et cliquer sur « Affiner » Par exemple de 3500 ouvrages on peut affiner en sélectionnant : Genre « BD » (309 résultats), Section « Jeunesse » Affiner (229 résultats), Auteur « ZEP » (9 résultats)
- En faisant une recherche ciblée : Saisir dans le champ « rechercher » une partie du titre, de l'auteur, du traducteur, de l'éditeur, du genre (Policiers, …). Un menu déroulant vous propose les choix au fur et à mesure de la saisie.
- En utilisant les recherches présélectionnées : Depuis l'écran d'accueil des blocs présentent les ouvrages :
  - o Derniers ajouts : les derniers ouvrages enregistrés dans le catalogue
  - Nouveautés : Ouvrage de moins d'un an de date d'édition

En cliquant sur le titre du bloc on accède au détail de la sélection

### Détail de la notice :

En cliquant sur le titre ou l'auteur(e) de l'ouvrage (en bleu), vous accédez à sa fiche qui présente les informations permettant de faire votre choix

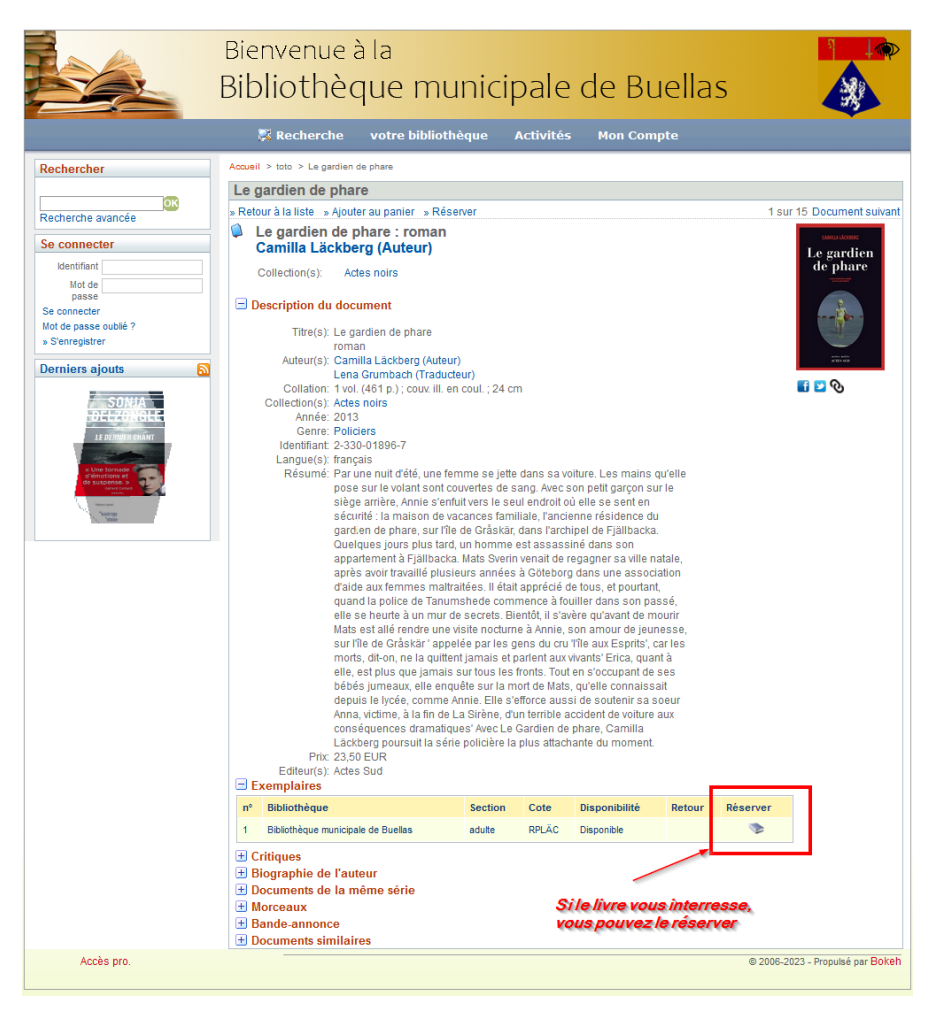

Vous pouvez alors l'ajouter au panier (votre liste d'ouvrages préférés) et éventuellement le réserver.

Dans ce dernier cas s'il est disponible ou dès qu'il le sera, l'exemplaire sera mis de côté pendant 2 semaines pour que vous puissiez le récupérer lors de votre prochain passage à la bibliothèque.

## Suivi de vos prêts et réservations

Bienvenue à la Bibliothèque municipale de Buellas 🗞 Accueil votre bibliothèque Activités 🐺 Recherche Accueil > Votre fiche Rechercher Votre fiche ок Thierry XTélécharger mes données Recherche avancée Bienvenue Thierry Mon compte 3 prêts en cours 1 réservation Se déconnecter Vous avez 3 prêts en cours Vous avez 1 réservation en cours Voir mon historique de prêts **Derniers** ajouts Vous avez 2 paniers Vous n'avez rédigé aucun avis Suggérer un achat Mes cartes Déconnexion Accès pro © 2006-2023 - Propulsé par Bokeh

En cliquant sur « Mon compte » vous avez accès à vos données

- Vos prêts en cours et l'historique de vos prêts Attention, l'historique ne conserve que deux années de prêts.
- Vos paniers :

Un panier est une sélection manuellement constituée.

Au fur et à mesure de vos recherches, vous pouvez ajouter les ouvrages retenus à un panier.

- On peut constituer plusieurs paniers et leurs donner la signification que vous voulez. Par exemple
  - Panier « A lire » avec les ouvrages que vous avez chiné dans le catalogue.
     On peut revenir ensuite sur le panier pour le consulter (même visibilité et fonctions que pour une sélection, on peut réserver les ouvrages) ou le modifier et venir à la permanence avec la liste.
  - Panier « Livres lus » : pour enregistrer au fur et à mesure ce que vous avez emprunté (particulièrement pour les membres de la famille ou pour vous-même si comme moi vous avez une mémoire de poisson rouge ! et éviter de s'apercevoir à la page 10 que vous l'avez déjà lu).
  - A recommander à mes amis
  - o ou tout autre raison...

Voir ci-dessous comment gérer vos paniers

- Vos avis
  - Emettre un avis sur vos lecture qui sera vu dans les fiche de détail des notices
- •
- Les autres fonctions ne sont pas gérées aujourd'hui

### **Gestion des paniers**

Lors de la sélection, la mise en panier se fait simplement en cliquant sur le caddie (bienvenu dans le monde virtuel !)

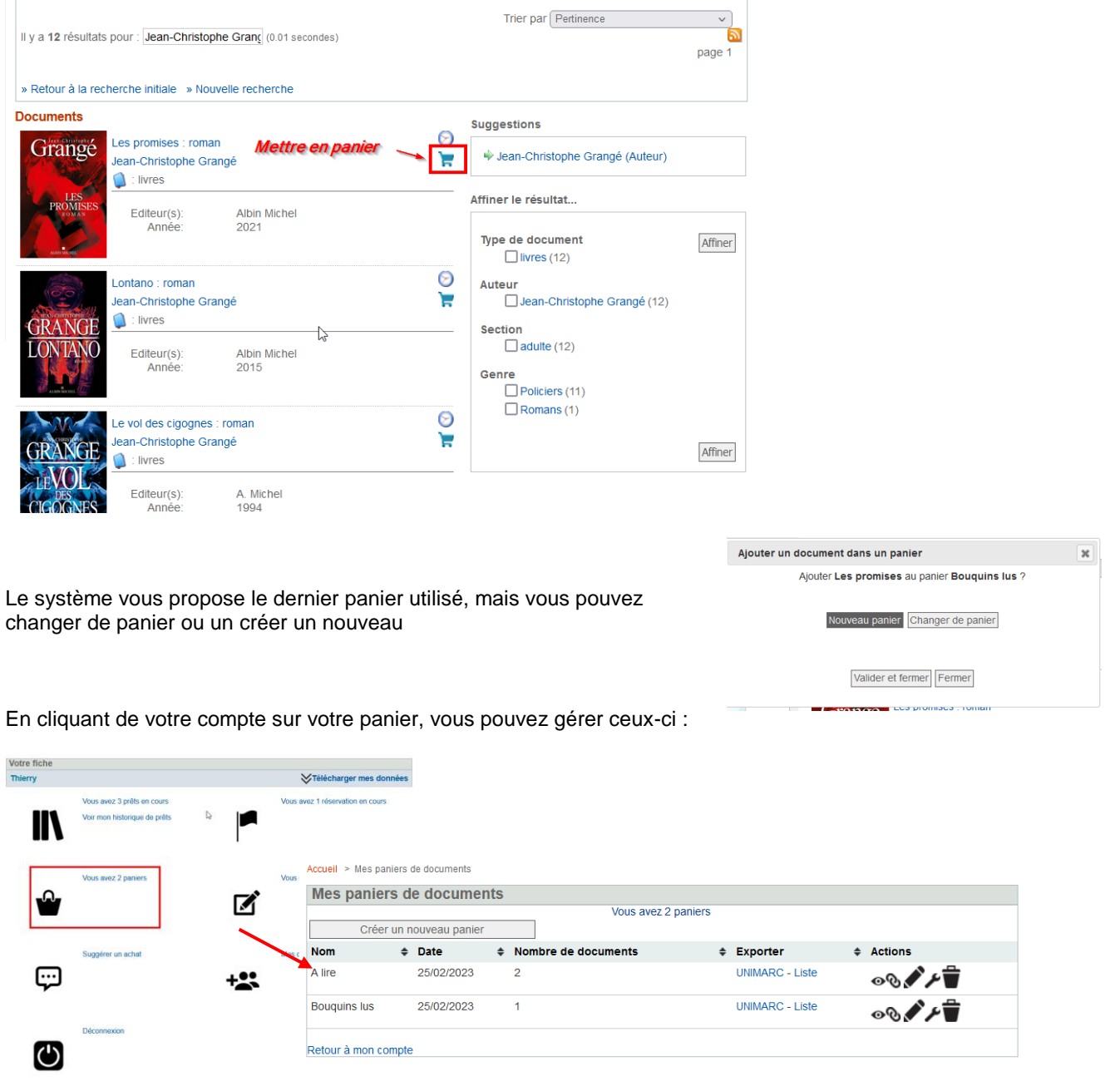

Con: Or le panier, avec les mêmes fonctions qu'une sélection

• e un lien pour envoyer celui-ci dans un mail

Sirer le panier : vous pouvez alors supprimer ou ajouter des documents

📕 lifier le panier (Son nom)

primer le panier

# Suivi de la vie et de l'activité de la Bibliothèque

Dans le menu du bandeau supérieur vous accéder aux informations pratiques (horaires, accès, règlement des prêtes et des inscriptions...) ainsi qu'aux animations réalisés (soirées contes atelier lectures enfants ...)

|                                                                                          | Bienvenue à la<br>Bibliothèqu                                                                                                    | a<br>e municipale de                                                                           | Buellas |  |  |  |  |
|------------------------------------------------------------------------------------------|----------------------------------------------------------------------------------------------------|------------------------------------------------------------------------------------------------|---------|--|--|--|--|
| 🐺 Recherche votre bibliothèque Activités Mon (Compte                                     |                                                                                                    |                                                                                                |         |  |  |  |  |
| Rechercher<br>Recherche avancée                                                          | Accueil<br>News<br>La bibliothèque de numérise                                                                                                    | horaires S<br>nous trouver<br>inscription et prê:s<br>L'histoire de la billiothèque municipale | 2022    |  |  |  |  |
| Bienvenue Thierry<br>Mon compte<br>3 prêts en cours<br>Se déconnecter<br>Derniers ajouts | La Bibliothèque municipale de Buellas s'est numérisée.<br>Non, ce n'est pas un gros mot, même pour les passionnés du papier comme vous (et moi !) |                                                                                                |         |  |  |  |  |

# Petit lexique bibliographique

**ISBN** : International Standard Book Number; C'est le Numéro, internationalement reconnu, identifiant de manière unique chaque édition de livre publiée, quel que soit son support.

Cet identifiant pérenne est destiné à simplifier la gestion pour tous les intervenants de la chaîne du livre (éditeurs, imprimeurs, grossistes, libraires, bibliothèques).

En 2007, le numéro ISBN est passé de 10 à 13 chiffres (en préfixant les codes avec 978) pour compatibilité avec le GENCODE, universellement utilisé dans la distribution.

**Notice** : Une notice bibliographique est une fiche décrivant de manière unique et sans ambiguïté un objet (ressource documentaire) manipulé dans une bibliothèque.

Pour un livre, une notice est une œuvre, publiée chez un éditeur, dans un format et une date d'édition donnés et en conséquence un N° d'ISBN propre.

**Exemplaire** : c'est l'exemplaire physique d'une notice, dont on va suivre les flux de prêt, réservation, rangement et disponibilité (un livre pourrait avoir été acheté en plusieurs exemplaires)

Revue : C'est une notice particulière, rattachée à un abonnement et dont on gère les N° de série

Catalogue : C'est l'ensemble des notices de la bibliothèque, proposées au prêt.

**Indice Dewey** : La classification décimale de Dewey est un système visant à classer l'ensemble du fonds documentaire d'une bibliothèque, développé en 1876 par Melvil Dewey, un bibliographe américain.

La classification répartit les ouvrages en dix classes, chacune pouvant être divisée en sous-classes. Exemple de divisions successives

Exemple de divisions successives

600 - Techniques. (L'indice est 600, car il faut au moins trois chiffres.)

640 - Vie domestique. (L'indice est 640, car il faut au moins trois chiffres.)

641 - Alimentation

641.5 - Cuisine. (Un point sépare le troisième et le quatrième chiffre.)

641.57 - Cuisine pour les collectivités

Dans Waterbear, on étend cette classification pour les œuvres de fiction en ajoutant des codes alphanumériques (non normalisés) exemple RP Roman Policier

Cette classification est utilisée pour générer une part de la cote qui sert pour le rangement

Cote : C'est l'index qui permet le classement physique de l'exemplaire.

Il est habituellement constitué

- De la (les) premier(s) caractère(s) de l'indice Dewey

- Des 3 premières lettres de l'auteur (Attention aux règles de classification des noms à particules, différentes par pays) **Emplacement** : Comme son nom ne l'indique pas il s'agit de la classification de l'ouvrage (l'emplacement physique est géré par la cote de l'exemplaire). Il est destiné à des fins statistiques, on essaye d'être cohérent avec la cote et l'indice Dewey !

Quelques termes du jargon informatique :

### Portail :

Un portail informatique est un site qui propose une diversité de services et de ressources centré sur un domaine d'intérêts ou une communauté. C'est une métaphore de Geek (Les amateurs de science-fiction apprécieront) pour décrire une porte d'entrée vers un univers dédiée. Les utilisateurs ont la plupart du temps la possibilité de s'enregistrer pour personnaliser les échanges et leur espace de travail.

Navigateur : C'est un logiciel qui permet d'afficher des sites internet.

Un site peut être passif ou interactif (comme Waterbear)

Exemples : Internet Explorer (obsolète à éviter), Firefox, Chrome, Edge

A NE PAS CONFONDRE avec un Moteur de recherche qui, comme son nom l'indique, est un outil permettant de rechercher sur le WEB des ressources (pages web, images, vidéo) (Exemples : Google, Qwant, Bing, Yahoo ! Soso ...) URL : Uniform Resource Locator. Terme barbare utilisé par les informaticiens pour désigner l'adresse Web d'un site internet ou d'une page Web. Dans un navigateur Internet classique, c'est la formule que l'on renseigne dans la barre d'adresse (ou barre de navigation)

Exemple https://www.buellas.fr